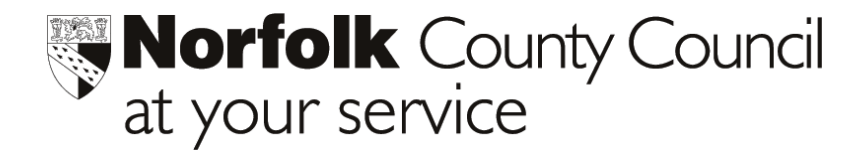

## Foundation Stage Profile Phoenix Gold export of Pupil Data to eProfile using XML format

- In Phoenix Gold, select System Management from the Main menu, then choose Data Management > Data Exchange
- From the right hand window, highlight **Export pupils in Common Transfer XML**

| Click on a lie                                                         |                                      |
|------------------------------------------------------------------------|--------------------------------------|
| Click on a lis                                                         | begin importing or exporting data.   |
|                                                                        |                                      |
| Data Exchange C:\Phoenix\DataExch\                                     |                                      |
| Import files                                                           | Export files                         |
| Generic import/export from/to file                                     | AGS Export                           |
| Import Common Transfer XML<br>Import D.C.C. Data                       | Alternate Beaver export from SAS     |
| Import East Lothian Scet Data                                          | Beaver account information from SAS  |
| Import Phoenix Gold Profile<br>Marka (andre from DDS recording peakage | DeBell file transfer                 |
| New intake from PAMPERS                                                | Export pupils in Common Transfer XML |
| Pupil Transfer: Import new intake                                      | Seport to Photo Company              |
| SIMS                                                                   | Feeder school s                      |
|                                                                        | Fees Ledger information              |
|                                                                        | Heritage Library System              |
|                                                                        | PASS Accounting System (WCBS)        |
|                                                                        | Pupil Transfer: Export leavers       |
|                                                                        | Set names to DRS recording package   |
|                                                                        |                                      |
|                                                                        | <u>×</u>                             |
|                                                                        |                                      |

- Click Continue —
- Click Year\_until the Reception year pupils appear at top and Highlight Reception year.

| Name<br>WBIGHT Brodley Poul           | <u>Year</u>      |
|---------------------------------------|------------------|
| WATERHOUSE Sam                        | R                |
| WARD Gideon Henry                     | R                |
| WALL Thomas Samuel                    | R                |
| WALKER Ellie-Rose                     | R                |
| UDBERG Francesca May                  | R                |
| TOVEY Freya Eve                       | B                |
| THORNE Claire                         | R                |
| SYDER Chloe Lorraine                  | R                |
| STERPMON Coording Poor                | R D              |
| SPINKS Joshua David Charles           | 8                |
| Hold down the Ctrl key to select more | e than one line. |
| Select all                            | tinue Cance      |
|                                       |                  |
|                                       |                  |

• Click Continue.

- Select CTF destination ? × Click This School. This school For transfering data to another CTF complient software package An associated school
  Select a school from Gold Associated Schools C A known LEA school Select a destination school from all English state schools C This LEA File is for the current LEA C Another LEA File is for another LEA C Unknown school in this LEA Pupils are leaving for an unknown school in this LEA O Unknown school in another LEA Pupils are leaving for an unknown school in another LEA Unknown destination
  No destination known for this file C Out of scope i.e. Independant or not England or Wales C Other Manually enter destination code Click Continue. Current Destination 926-9876 : Helpdesk Infant and Nursery Continue
- This message will appear whilst creating CTF file.
- This message may appear at end of creating the CTF file, click Continue.

| CTF transfer data for<br>Helpdesk Infant and Nursery<br>has been collated with : |
|----------------------------------------------------------------------------------|
| 120 Errors and 0 Warnings.                                                       |
| Ignore these and create the export file?                                         |
| View Details Cancel Continue                                                     |
|                                                                                  |

- Your XML file will be in your data exchange Folder and will be called 926xxxx\_CTF\_926xxxx\_nnn.xml where xxxx is your 4 digit DfES number and nnn is a number between 001 and 999.
  - Note the name of the XML file.

Export Complete Exported to C. VPhoenix/LD at a Exch/9269876\_CTF\_9269876\_007.XML

• Click OK.

JECKELLS Evan Adam Ashby Pupil